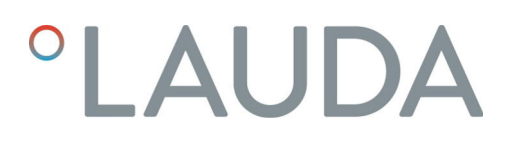

## Manuel d'utilisation

Module d'interface LRZ 913

Module RS 232/485

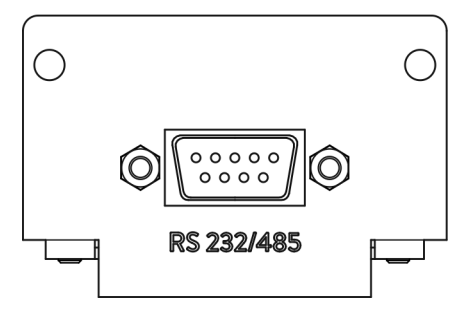

V1R64

Lire les instructions avant de commencer tout travail !

Fabricant : LAUDA DR. R. WOBSER GMBH & CO. KG Laudaplatz 1 97922 Lauda-Königshofen Allemagne Tel.: +49 (0)9343 503-0 Fax: +49 (0)9343 503-222 Courriel : info@lauda.de Internet : https://www.lauda.de

Traduction du manuel d'utilisation d'origine Q4DA-E\_13-012, 1, fr\_FR 18/10/2021 © LAUDA 2021

remplace les éditions V1R63

## Table des matières

| 1 | Géné  | aralités                                              |                                         | 5    |  |  |  |
|---|-------|-------------------------------------------------------|-----------------------------------------|------|--|--|--|
|   | 1.1   | Utilisati                                             | on conforme                             | . 5  |  |  |  |
|   | 1.2   | Compa                                                 | tibilité                                | 5    |  |  |  |
|   | 1.3   | 3 Modifications techniques                            |                                         |      |  |  |  |
|   | 1.4   | Conditions de garantie                                |                                         |      |  |  |  |
|   | 1.5   | Copyright                                             |                                         |      |  |  |  |
|   | 1.6   | Contac                                                | t LAUDA                                 | 6    |  |  |  |
| 2 | Sécu  | rité                                                  |                                         | 7    |  |  |  |
|   | 2.1   | 2.1 Consignes de sécurité et mises en garde générales |                                         |      |  |  |  |
|   | 2.2   | Remarc                                                | jues concernant le module d'interface   | 8    |  |  |  |
|   | 2.3   | Qualific                                              | ation du personnel                      | 8    |  |  |  |
| 3 | Déba  | llage                                                 |                                         | 9    |  |  |  |
| 4 | Desc  | ription de                                            | s appareils                             | 10   |  |  |  |
|   | 4.1   | Destina                                               | tion                                    | 10   |  |  |  |
|   | 4.2   | Structu                                               | re                                      | 10   |  |  |  |
| 5 | Avan  | Avant la mise en service                              |                                         |      |  |  |  |
|   | 5.1   | Montage du module d'interface                         |                                         |      |  |  |  |
|   | 5.2   | 2 Utilisation du Modulbox                             |                                         |      |  |  |  |
| 6 | Mise  | en service                                            | 3                                       | 14   |  |  |  |
|   | 6.1   | Affecta                                               | tion des contacts                       | . 14 |  |  |  |
|   |       | 6.1.1                                                 | Affectation des contacts RS 232         | 14   |  |  |  |
|   |       | 6.1.2                                                 | Affectation des contacts RS 485         | . 16 |  |  |  |
|   | 6.2   | Mise à j                                              | our du logiciel                         | 16   |  |  |  |
| 7 | Fonc  | tionneme                                              | nt                                      | . 17 |  |  |  |
|   | 7.1   | Structu                                               | re du menu                              | . 17 |  |  |  |
|   | 7.2   | Fonctio                                               | ns de l'interface                       | 18   |  |  |  |
|   |       | 7.2.1                                                 | Remarques générales                     | 18   |  |  |  |
|   |       | 7.2.2                                                 | Instructions de lecture                 | . 19 |  |  |  |
|   |       | 7.2.3                                                 | Instructions d'écriture                 | 24   |  |  |  |
|   |       | 7.2.4                                                 | Disponibilité des fonctions d'interface | 28   |  |  |  |
|   |       | 7.2.5                                                 | Messages d'erreur                       | 31   |  |  |  |
|   | 7.3   | Logiciel                                              | de commande et d'automatisation         | 33   |  |  |  |
| 8 | Entre | Entretien                                             |                                         |      |  |  |  |
| 9 | Pann  | es et anor                                            | nalies                                  | 35   |  |  |  |
|   | 9.1   | Alarme.                                               |                                         | 35   |  |  |  |
|   | 9.2   | Erreur                                                |                                         | 35   |  |  |  |
|   | 9.3   | Avertiss                                              | ement                                   | 36   |  |  |  |

| 10 | Mise hors service           | 37 |
|----|-----------------------------|----|
| 11 | Élimination                 | 38 |
| 12 | Accessoires                 | 39 |
| 13 | Caractéristiques techniques | 40 |
| 14 | Index                       | 41 |

### 1 Généralités

De nombreux appareils de thermorégulation LAUDA possèdent des emplacements pour modules libres permettant de monter des interfaces supplémentaires. Le nombre, la taille et la disposition des emplacements pour modules varient en fonction de l'appareil et sont décrits dans la notice d'utilisation de l'appareil de thermorégulation. Deux emplacements pour modules supplémentaires peuvent être fournis avec le Modulbox LiBus proposé en tant qu'accessoire. Ce dernier se raccorde à l'interface LiBus de l'appareil de thermorégulation comme un boîtier externe.

La présente notice d'utilisation décrit le montage et la configuration du module d'interface RS 232/485 (référence LRZ 913).

L'interface RS 232/485 permet de commander l'appareil de thermorégulation par le biais du jeu d'instructions LAUDA. Les fonctions d'interface utilisables à cet effet sont décrites aux chapitres & Chapitre 7.2.2 « Instructions de lecture » à la page 19 et & Chapitre 7.2.3 « Instructions d'écriture » à la page 24.

#### 1.1 Utilisation conforme

Le module d'interface ne doit être utilisé que de manière conforme à la destination et dans les conditions indiquées dans la présente notice d'utilisation.

Le module d'interface est un accessoire qui étend les possibilités de connexion d'un appareil de thermorégulation LAUDA. Le module d'interface ne doit être monté que dans un appareil de thermorégulation capable de prendre en charge l'interface fournie. Une liste des lignes de produits compatibles est disponible au chapitre « Compatibilité » de la présente notice d'utilisation.

Il est également possible de faire fonctionner le module d'interface en combinaison avec le Modulbox LiBus (LAUDA référence LCZ 9727). Le montage et le raccordement du Modulbox sont également décrits dans la présente notice d'utilisation.

Utilisation abusive raisonnablement prévisible

- Fonctionnement après un montage incomplet
- Fonctionnement sur un appareil de thermorégulation non compatible
- Fonctionnement avec des connexions ou câbles défectueux ou non conformes aux normes

#### 1.2 Compatibilité

Le module d'interface est disponible comme accessoire pour les lignes de produits LAUDA suivantes :

- ECO
- Integral XT
- Integral IN
- PRO
- Proline
- Variocool
- Variocool NRTL

|     |                          | <ul> <li>Fonctionnement avec des interfaces du même type</li> <li>N'utilisez qu'une seule interface du type RS 232/485 par appareil<br/>de thermorégulation. Ceci s'applique indépendamment du mode de<br/>fonctionnement de l'interface.</li> </ul>                                                                                                    |
|-----|--------------------------|----------------------------------------------------------------------------------------------------|
| 1.3 | Modifications techniques |                                                                                                    |
|     |                          | Toute modification technique est interdite sans l'autorisation écrite du fabri-<br>cant. En cas de dommages dus au non-respect de cette règle, tout droit à la<br>garantie est annulé.                                                                                                    |
|     |                          | D'une manière générale, LAUDA se réserve toutefois le droit d'effectuer des modifications techniques.                                                                                                    |
| 1.4 | Conditions de garantie   |                                                                                                    |
|     |                          | LAUDA accorde un an de garantie par défaut.                                                                                                    |
| 1.5 | Copyright                |                                                                                                    |
|     |                          | La présente notice d'utilisation a été rédigée, vérifiée et approuvée en alle-<br>mand. En cas de divergences de fond dans des éditions en d'autres langues,<br>les informations de l'édition allemande font foi. En cas d'anomalies, veuillez<br>contacter le service après-vente LAUDA, voir & Chapitre 1.6 « Contact<br>LAUDA » à la page 6.                  |
|     |                          | Les raisons sociales et dénominations de produits mentionnées dans la notice<br>d'utilisation sont en général des marques déposées des entreprises respec-<br>tives et sont protégées par le droit des marques et des brevets. Les figures<br>utilisées peuvent parfois illustrer des accessoires qui ne sont pas inclus dans<br>l'étendue de la livraison.      |
|     |                          | Tous les droits, y compris ceux liés à la modification technique et à la tra-<br>duction, sont réservés. Cette notice d'utilisation ne doit en aucun cas être<br>modifiée, traduite ou réutilisée en totalité ou en partie sans l'autorisation<br>écrite de LAUDA. Toute infraction sera passible de dommages et intérêts.<br>Sous réserve d'autres prétentions. |
| 1.6 | Contact LAUDA            |                                                                                                    |
|     |                          | Contactez le service après-vente LAUDA dans les cas suivants :                                                                                                    |
|     |                          | Dépannage                                                                                                    |
|     |                          | Questions techniques                                                                                                    |
|     |                          | Commande d'accessoires et de pieces de rechange                                                                                                    |
|     |                          | si vous avez des questions specifiques à l'application, veuillez contacter notre service des ventes.                                                                                                    |
|     |                          | Coordonnées                                                                                                    |
|     |                          | Service après-vente LAUDA                                                                                                    |
|     |                          | Téléphone : +49 (0)9343 503-350                                                                                                    |
|     |                          | Fax : +49 (0)9343 503-283                                                                                                    |

E-mail : <u>service@lauda.de</u>

### 2 Sécurité

2.1 Consignes de sécurité et mises en garde générales

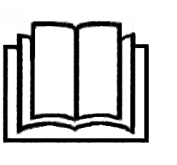

- Lisez entièrement et attentivement la présente notice d'utilisation avant utilisation.
- Conservez toujours la notice d'utilisation à portée de main pendant le fonctionnement du module d'interface.
- La notice d'utilisation fait partie intégrante du module d'interface. Transmettez-la également en cas de remise du module à un tiers.
- La présente notice d'utilisation est valable en combinaison avec la notice d'utilisation de l'appareil de thermorégulation dans lequel le module d'interface est incorporé.
- Les notices relatives aux produits LAUDA peuvent être téléchargées sur le site Internet LAUDA : <u>https://www.lauda.de</u>
- La présente notice d'utilisation contient des mises en garde et des consignes de sécurité qui doivent être observées dans tous les cas.
- Le personnel doit par ailleurs satisfaire à certaines exigences, voir
   Chapitre 2.3 « Qualification du personnel » à la page 8.

| Symbole d'avertissement | Type de danger                                                                                                    |
|-------------------------|----------------------------------------------------------------------------------------------------|
|                         | Avertissement : emplacement dan-<br>gereux.                                                                                                    |
| Terme générique         | Signification                                                                                                    |
| i en le Benendre        | 0. <u>6</u>                                                                                                    |
| DANGER !                | Cette association du symbole et du<br>terme générique renvoie à une situ-<br>ation dangereuse directe se tradui-<br>sant par de graves lésions voire la<br>mort si celle-ci ne peut être évitée.                            |
| AVERTISSEMENT !         | Cette association du symbole et du<br>terme générique renvoie à une situ-<br>ation dangereuse potentielle pou-<br>vant se traduire par de graves lésions<br>voire la mort si celle-ci ne peut être<br>évitée.               |
| REMARQUE !              | Cette association du symbole et du<br>terme générique renvoie à une situ-<br>ation dangereuse potentielle pou-<br>vant se traduire par des dommages<br>matériels et sur l'environnement si<br>celle-ci ne peut être évitée. |

Structure des mises en garde

#### 2.2 Remarques concernant le module d'interface

- Débranchez toujours l'appareil de thermorégulation du réseau électrique avant d'installer le module d'interface ou de raccorder les interfaces.
- Avant toute manipulation des modules d'interface, observez les mesures de sécurité recommandées contre la décharge électrostatique.
- Évitez de toucher le circuit imprimé avec un outil métallique.
- Ne mettez pas l'appareil de thermorégulation en service avant que le montage du module d'interface ne soit terminé.
- Conservez les modules d'interface non utilisés dans leur emballage en respectant les conditions ambiantes prescrites.
- Pour les liaisons câblées, n'utilisez que des câbles appropriés et de longueur suffisante.
- Veillez à ce que le blindage des câbles et des connecteurs soit conforme aux normes CEM. LAUDA recommande d'utiliser des câbles préconfectionnés.
- Posez toujours les câbles selon les règles de l'art et en prévenant tout risque de trébuchement. Fixez les câbles posés et assurez-vous qu'ils ne peuvent pas être endommagés en cours de fonctionnement.
- Vérifiez l'état des câbles et interfaces avant toute utilisation.
- Nettoyez sans délai les pièces encrassées, en particulier les interfaces inutilisées.
- Assurez-vous que les signaux transmis via l'interface sont conformes aux paramètres de fonctionnement admissibles du module d'interface.

#### 2.3 Qualification du personnel

#### Personnel spécialisé

Seul un personnel spécialisé est autorisé à effectuer le montage de modules d'interface. On entend par personnel spécialisé les personnes qui, en raison de leur formation, leurs connaissances et leurs expériences, sont en mesure d'évaluer le fonctionnement de l'appareil et de l'application, ainsi que les risques qui en émanent.

### 3 Déballage

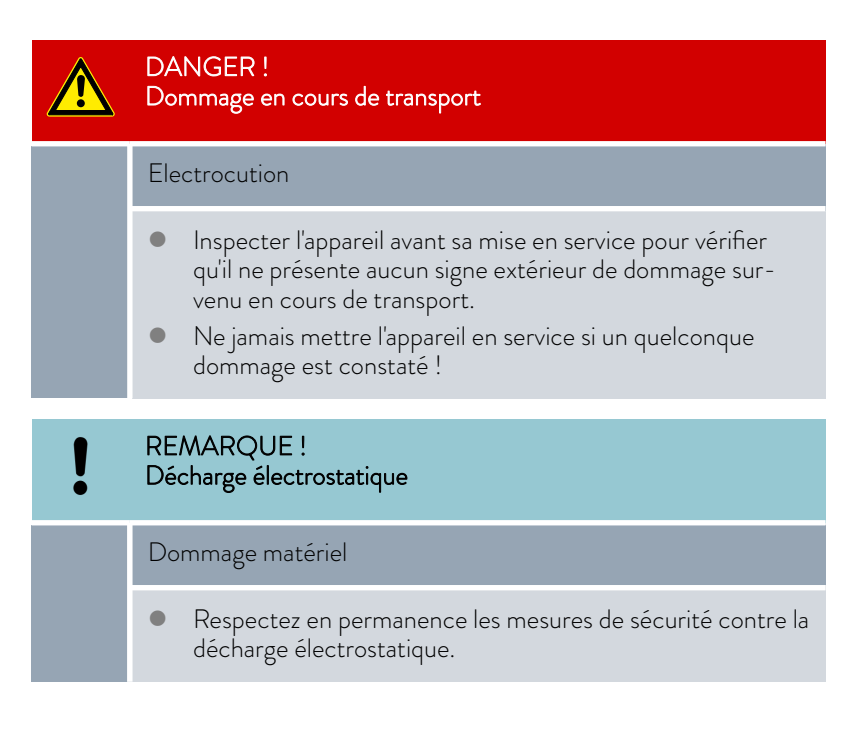

Observez la séquence suivante lors du montage :

- 1. Retirez le module d'interface de l'emballage.
- Utilisez l'emballage extérieur si vous souhaitez poser le module d'interface sur le lieu de montage. Celui-ci est protégé contre l'électricité statique.
- 3. Éliminez les matériaux d'emballage après le montage en respectant l'environnement, voir ⅔ « Emballage » à la page 38.

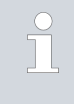

Si vous constatez des dommages sur le module d'interface, veuillez contacter immédiatement le service après-vente LAUDA, voir & Chapitre 1.6 « Contact LAUDA » à la page 6.

### 4 Description des appareils

#### 4.1 Destination

Le module RS 232/485 est destiné à être monté dans des appareils de thermorégulation prenant en charge l'interface série. L'interface RS 232/485 permet de commander des appareils de thermorégulation par le biais du jeu d'instructions LAUDA (pupitre de commande, par exemple).

 Il est interdit de combiner l'interface RS 232/485 avec une interface Profibus. Cette combinaison n'est possible qu'avec l'unité de télécommande Command dont l'interface RS 232/485 peut être utilisée de manière indépendante.

#### 4.2 Structure

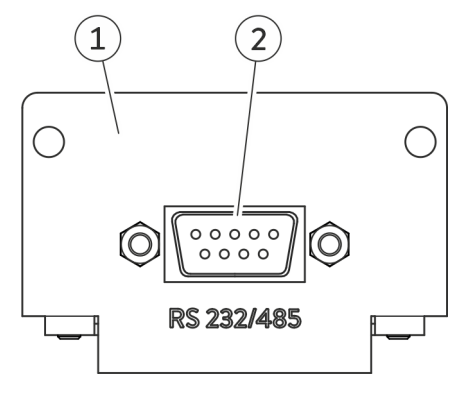

Fig. 1: Module RS 232/485

- 1 Façade avec alésages pour vis de fixation
- 2 Connecteur femelle SUB-D, 9 pôles

Le module RS 232/485 propose une interface série sous forme de connecteur femelle SUB-D à 9 pôles. Celle-ci possède une isolation galvanique par optocoupleur afin de garantir la séparation de potentiel et une immunité au bruit plus élevée. Le PC ou pupitre de commande se raccorde au moyen d'un câble à contacts 1:1, voir & Chapitre 6.1.1 « Affectation des contacts RS 232 » à la page 14.

### 5 Avant la mise en service

5.1 Montage du module d'interface

Le module d'interface est raccordé à un câble-ruban plat LiBus interne, puis introduit dans un emplacement pour modules libre. Le nombre et la disposition des emplacements pour modules varient en fonction de l'appareil. Les emplacements pour modules sont protégés par un couvercle vissé sur le boîtier ou inséré sur l'ouverture de l'emplacement.

| AVERTISSEMENT !<br>Contact avec des pièces sous tension                                                                                                    |  |  |  |
|----------------------------------------------------------------------------------------------------|--|--|--|
| Décharge électrique                                                                                                    |  |  |  |
| <ul> <li>Débranchez l'appareil du réseau électrique avant d'effectuer<br/>tous les travaux de montage.</li> <li>Respectez en permanence les mesures de sécurité contre la<br/>décharge électrostatique.</li> </ul> |  |  |  |

La description du montage du module s'applique en principe à tous les appareils de thermorégulation LAUDA ; les illustrations données en exemple ci-dessous illustrent le montage d'un module analogique dans un appareil de thermorégulation de la ligne de produits Variocool.

Notez qu'un module d'interface à petite façade ne peut être monté que dans un emplacement pour modules bas. Une fois le montage terminé, la façade doit recouvrir complètement l'ouverture de l'emplacement pour modules.

Pour fixer le module d'interface, vous avez besoin de 2 vis M3 x 10 ainsi que d'un tournevis adapté.

Observez la séquence suivante lors du montage :

- 1. Mettez l'appareil de thermorégulation à l'arrêt et débranchez la fiche secteur.
- 2. Desserrez au besoin les vis situées sur le couvercle de l'emplacement pour modules requis. Si le couvercle n'est pas vissé, mais inséré, vous pouvez le soulever à l'aide d'un tournevis plat.

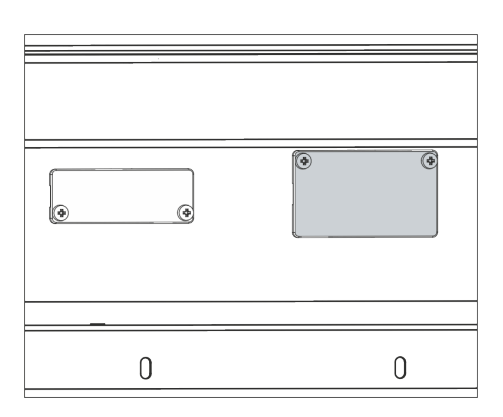

Fig. 2 : Démonter le couvercle (schéma de principe)

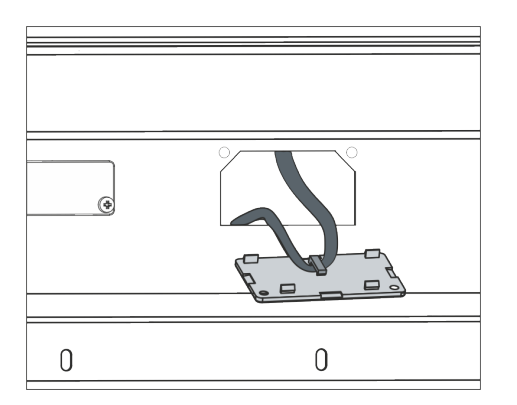

Fig. 3 : Détacher le câble-ruban plat LiBus (schéma de principe)

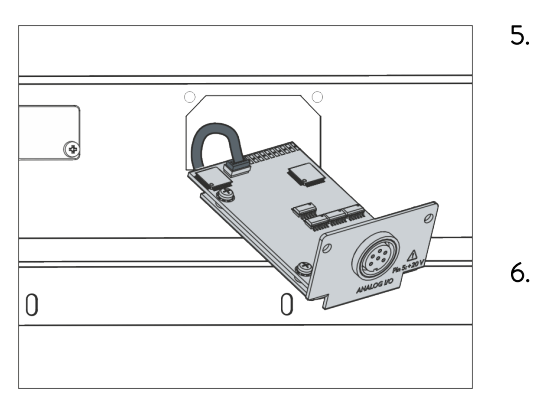

Fig. 4 : Raccorder le module d'interface (schéma de principe)

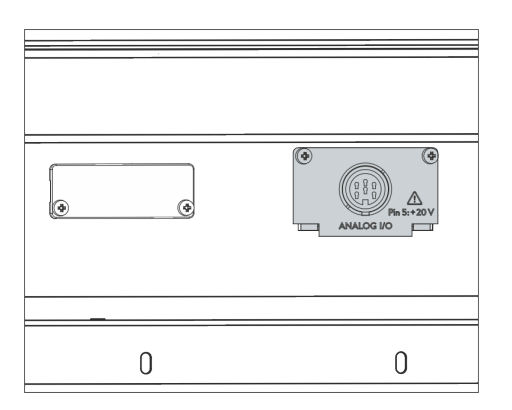

Fig. 5 : Fixer la façade (schéma de principe)

- 3. Retirez le couvercle de l'emplacement pour modules.
  - L'emplacement pour modules est ouvert. Le câble-ruban plat LiBus est accroché sur le côté intérieur du couvercle et est facilement accessible.
- 4. Retirez le câble-ruban plat LiBus du couvercle.

- 5. Raccordez le connecteur mâle rouge du câble-ruban plat LiBus au connecteur femelle rouge situé sur le circuit imprimé du module d'interface. Les connecteurs mâle et femelle sont détrompés : assurezvous que l'ergot du connecteur mâle est orienté vers la cavité du connecteur femelle.
  - ▶ Le module d'interface est correctement raccordé à l'appareil de thermorégulation.
  - Introduisez le câble-ruban plat LiBus et le module d'interface dans l'emplacement pour modules.
- 7. Vissez à fond la façade sur le boîtier avec 2 vis M3 x 10.
  - La nouvelle interface de l'appareil de thermorégulation est opérationnelle.

#### 5.2 Utilisation du Modulbox

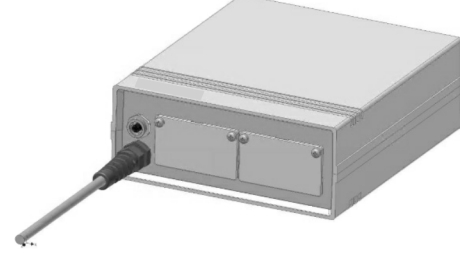

Fig. 6 : Modulbox LiBus, référence LCZ 9727

Le Modulbox LiBus vous permet de doter un appareil de thermorégulation LAUDA de deux emplacements pour modules supplémentaires. Le Modulbox est conçu pour des modules d'interface à grande façade et est raccordé à l'appareil de thermorégulation par un connecteur femelle LiBus libre.

Le connecteur femelle situé sur l'appareil de thermorégulation porte l'inscription LiBus.

Observez la séquence suivante lors du montage :

- 1. Éteignez l'appareil de thermorégulation.
- 2. Débranchez le câble du Modulbox de l'appareil de thermorégulation.
  - ▶ Le Modulbox est débranché de l'alimentation électrique.
- **3.** Vérifiez quelles sont les interfaces déjà présentes sur l'appareil de thermorégulation et le Modulbox.

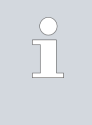

Observez les indications relatives à la compatibilité du module d'interface. Ne montez un module d'interface avec le même type d'interface que si le fonctionnement avec plusieurs de ces interfaces est autorisé.

- 4. Montez le module d'interface requis dans le Modulbox. Observez à cette occasion les indications relatives au montage dans un appareil de thermorégulation, voir chapitre « Montage du module d'interface ».
- 5. Installez le Modulbox à proximité de l'appareil de thermorégulation.
- 6. Raccordez le câble du Modulbox au connecteur femelle LiBus de l'appareil de thermorégulation.
  - ▶ Les interfaces du Modulbox sont opérationnelles.

### 6 Mise en service

#### 6.1 Affectation des contacts

Observez les indications suivantes si vous confectionnez vous-même les câbles :

- Les exigences légales de CEM s'appliquent aussi aux liaisons câblées. Utilisez exclusivement des câbles de connexion blindés avec des connecteurs mâles/femelles blindés.
- Protégez les équipements branchés aux entrées et sorties très basse tension contre les tensions dangereuses en cas de contact. Garantissez une isolation sûre conformément à la norme DIN EN 61140. Utilisez par exemple une isolation double ou renforcée conforme à la norme DIN EN 60730-1 ou DIN 60950-1.
- Respectez l'affectation des contacts requise, voir S Chapitre 6.1.1 « Affectation des contacts RS 232 » à la page 14 et S Chapitre 6.1.2 « Affectation des contacts RS 485 » à la page 16.

L'interface RS 232/485 se présente sous forme de connecteur femelle SUB-D à 9 pôles. Il est possible d'établir la connexion avec un connecteur à 9 ou 25 pôles sur le PC ou pupitre de commande en respectant les affectations des contacts mentionnées ci-dessous. Les connecteurs doivent toujours être fixés au moyen du raccord à vis intégré.

Des informations sur les accessoires nécessaires à la confection des câbles de raccordement sont disponibles au & Chapitre 12 « Accessoires » à la page 39.

#### 6.1.1 Affectation des contacts RS 232

Avec les connexions RS 232, les systèmes connectés utilisent ce qu'on appelle des « signaux handshake » pour transmettre les informations d'état. Cela permet au système récepteur d'arrêter la transmission des données s'il ne peut plus les traiter. Le « handshake » contribue ainsi à éviter les pertes de données.

Les informations d'état peuvent être transmises de deux façons différentes :

- Handshake Les informations d'état font partie de la transmission de logiciel données proprement dite. Un câble à trois brins suffit, la signalisation est assurée par un codage supplémentaire.
- Handshake Les informations d'état sont transmises parallèlement aux matériel données. Les données d'exploitation ne sont pas complétées par les informations d'état, la signalisation nécessite toutefois des lignes de signaux supplémentaires. Pour ce faire, vous avez besoin d'un câble à 7 brins.

#### RS 232 avec handshake logiciel

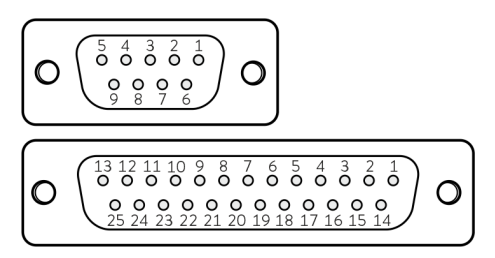

Fig. 7 : Contacts connecteur femelle SUB-D, 9 et 25 pôles

#### RS 232 avec handshake matériel

Pour établir une connexion RS 232 avec handshake logiciel, vous avez besoin d'un câble à 3 brins et à contacts 1:1 (pas de câble null-modem). Vous devez configurer le mode de fonctionnement *RS 232 sans établissement d'une liaison matérielle* sur le PC. Il est recommandé de ne pas raccorder les contacts qui ne sont pas nécessaires. L'affectation des contacts suivante s'applique selon le modèle de connecteur femelle SUB-D du PC :

Tab. 1 : Connecteurs femelles SUB-D pour RS 232 avec handshake logiciel

| Appareil | de thermorégulation | PC / pupitre de commande |            |        |  |
|----------|---------------------|--------------------------|------------|--------|--|
| Signal   | Contact             | Contact                  | Contact    | Signal |  |
|          | (9 pôles)           | (9 pôles)                | (25 pôles) |        |  |
| TxD      | 2                   | 2                        | 3          | RxD    |  |
| RxD      | 3                   | 3                        | 2          | TxD    |  |
| GND      | 5                   | 5                        | 7          | GND    |  |

Pour établir une connexion RS 232 avec handshake matériel, vous avez besoin d'un câble à 7 brins et à contacts 1:1 (pas de câble null-modem). Il est recommandé de ne pas raccorder les contacts qui ne sont pas nécessaires. L'affectation des contacts suivante s'applique selon le modèle de connecteur femelle SUB-D du PC :

Tab. 2 : Connecteurs femelles SUB-D pour RS 232 avec handshake matériel

| Appareil | de thermorégulation | PC / pupitre de commande |            |        |
|----------|---------------------|--------------------------|------------|--------|
| Signal   | Contact             | Contact                  | Contact    | Signal |
|          | (9 pôles)           | (9 pôles)                | (25 pôles) |        |
| TxD      | 2                   | 2                        | 3          | RxD    |
| RxD      | 3                   | 3                        | 2          | TxD    |
| DSR      | 4                   | 4                        | 20         | DTR    |
| GND      | 5                   | 5                        | 7          | GND    |
| DTR      | 6                   | 6                        | 6          | DSR    |
| CTS      | 7                   | 7                        | 4          | RTS    |
| RTS      | 8                   | 8                        | 5          | CTS    |

#### 6.1.2 Affectation des contacts RS 485

Une connexion RS 485 est mise en œuvre par un câble à 3 brins ; il est recommandé de ne pas raccorder les contacts qui ne sont pas nécessaires. L'affectation des contacts suivante s'applique selon le modèle de connecteur femelle SUB-D présent sur le système connecté :

#### Tab. 3 : Connecteur femelle SUB-D pour RS 485, 9 pôles

| Signal          | Contact |
|-----------------|---------|
| Data A (-)      | 1       |
| GND (en option) | 5       |
| Data B (+)      | 6       |

Un bus RS 485 nécessite absolument une terminaison de bus sous la forme d'un réseau de terminaison (voir figure). Cela permet d'assurer un état de repos défini dans les phases à haute impédance du mode bus. En règle générale, ce réseau de terminaison est intégré sur la carte enfichable du PC (RS 485).

Sur les appareils de thermorégulation possédant une ancienne version logicielle, une mise à jour du logiciel peut s'avérer nécessaire afin de pouvoir faire fonctionner la nouvelle interface.

- 1. Allumez l'appareil de thermorégulation après avoir monté la nouvelle interface.
- 2. Vérifiez si un avertissement lié au logiciel s'affiche à l'écran :
  - Avertissement SW too old : veuillez contacter le service aprèsvente LAUDA, voir S Chapitre 1.6 « Contact LAUDA » à la page 6.
  - Aucun avertissement lié au logiciel : mettez l'appareil de thermorégulation en service de la façon habituelle.

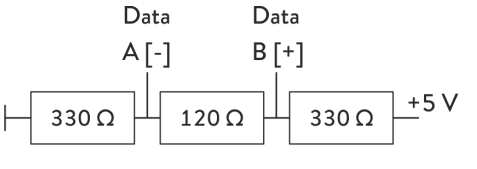

#### Fig. 8 : Terminaison RS 485

#### 6.2 Mise à jour du logiciel

### 7 Fonctionnement

#### 7.1 Structure du menu

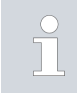

Le menu indique toujours uniquement les fonctions disponibles pour l'appareil de thermorégulation actuel.

Le menu de configuration de l'interface est intégré dans le menu principal de l'appareil de thermorégulation respectif :

Toutes les unités de commande hormis Master Menu → Modules → Interface série

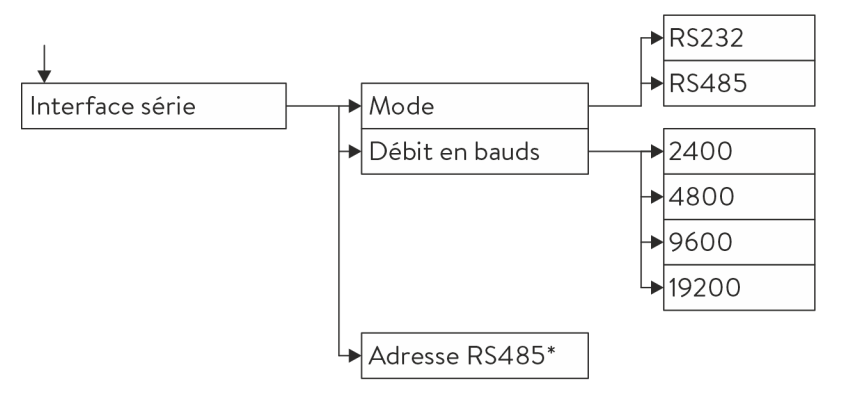

\* Uniquement en cas de fonctionnement selon le standard RS485.

Fig. 9 : Menu de l'interface RS 232/485

#### Unité de commande Master

(Uniquement disponible pour les lignes de produits Proline et Integral XT)

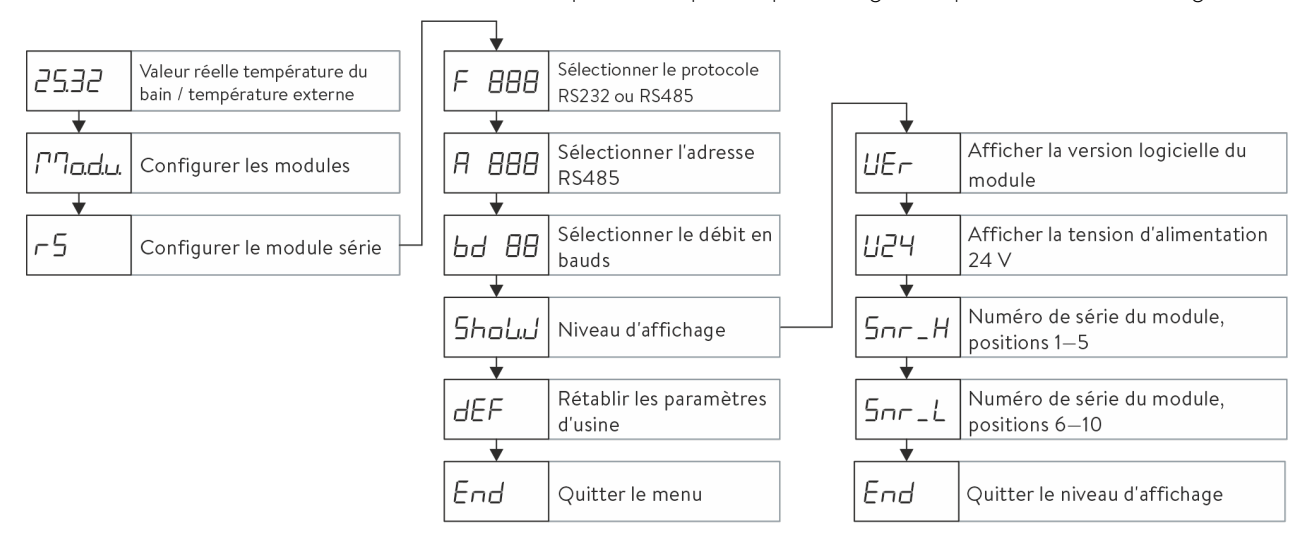

Fig. 10 : Menu de l'interface RS 232/485 sur l'unité de commande Master

#### 7.2 Fonctions de l'interface

Les fonctions d'interface telles que les instructions de lecture et d'écriture permettent de lire les paramètres de fonctionnement actuels de l'appareil de thermorégulation et de prescrire certains paramètres et valeurs de process.

Les fonctions prises en charge par l'interface sont présentées brièvement dans les pages qui suivent. Elles sont classées de manière thématique suivant le composant concerné et identifiées par un ID unique. Selon l'équipement technique de votre appareil de thermorégulation, le nombre et l'étendue des fonctions d'interface réellement disponibles peuvent diverger de l'installation illustrée ici, voir chapitre « Disponibilité des interfaces ».

#### 7.2.1 Remarques générales

La communication est réalisée suivant le principe maître/esclave. Il n'est possible d'envoyer des instructions à l'appareil de thermorégulation que si la réponse de l'instruction précédente a été reçue. Cela garantit l'affectation sans ambiguïté de la requête et de la réponse.

Les instructions d'écriture et de lecture disponibles et la signification des messages d'erreur éventuels sont présentées dans les pages qui suivent. En cas d'utilisation de ces instructions, observez les indications suivantes relatives à la syntaxe et à la séquence :

Les valeurs numériques sont indiquées au format à virgule fixe ; les nombres comportant jusqu'à 4 chiffres avant la virgule et jusqu'à 2 décimales sont autorisés :

| -XXXX.XX | -XXXX.X | -XXXX. | -XXXX | XXXX.XX | XXXX.X | XXXX. | XXXX |
|----------|---------|--------|-------|---------|--------|-------|------|
| -XXX.XX  | -XXX.X  | -XXX.  | -XXX  | XXX.XX  | XXX.X  | XXX.  | XXX  |
| -XX.XX   | -XX.X   | -XX.   | -XX   | XX.XX   | XX.X   | XX.   | XX   |
| -X.XX    | -X.X    | -X.    | -X    | X.XX    | X.X    | Χ.    | Х    |
| XX       | X       | .XX    | .Χ    |         |        |       |      |

Tab. 4 : Formats de données admissibles

- Les messages d'erreur sont édités avec la syntaxe « ERR\_X » :
  - ERR = identification comme message d'erreur
  - X = numéro d'erreur (nombre entier sans zéro de tête, 4 chiffres au maximum)
- L'espace « » et le tiret bas « \_ » peuvent être utilisés de manière équivalente.

Protocole RS 232

- L'interface fonctionne avec 1 bit d'arrêt, 8 bits de données et sans bit de parité.
- Il est possible de régler 4 vitesses de transmission : 2400, 4800, 9600 ou 19200 bauds. La vitesse de 9600 bauds est configurée par défaut.

- Les instructions provenant d'un poste externe doivent toujours se terminer par CR, CRLF ou LFCR. La réponse de l'appareil de thermorégulation se termine toujours par CRLF. Signification des abréviations :
  - CR = Carriage Return : retour chariot, (Hex : 0D)
  - LF = Line Feed : retour à la ligne, (Hex : OA)
- Il n'est possible d'envoyer des instructions à l'appareil de thermorégulation que si la réponse de l'instruction précédente a été reçue. Cela garantit l'affectation sans ambiguïté de la requête et de la réponse.

Exemple de la transmission d'une valeur de consigne de 30,5  $^\circ\rm{C}$  à l'appareil de thermorégulation.

| PC / pupitre de commande | Appareil de thermorégulation |
|--------------------------|------------------------------|
| "OUT_SP_00_30.5"CRLF     | <b>→</b>                     |
| +                        | "OK"CRLF                     |

- L'interface fonctionne avec 1 bit d'arrêt, 8 bits de données et sans bit de parité.
- Il est possible de régler 4 vitesses de transmission : 2400, 4800, 9600 ou 19200 bauds. La vitesse de 9600 bauds est configurée par défaut.
- L'adresse d'appareil est toujours placée en tête des instructions RS 485 ; il est possible de distinguer jusqu'à 128 adresses d'appareil. Les adresses d'appareil sont toujours constituées de 3 chiffres et identifiées par un « A » de tête : « A000\_... » – « A127\_... ».
- Les instructions provenant d'un poste externe doivent toujours se terminer par CR. La réponse de l'appareil de thermorégulation se termine toujours par CR.

Exemple de la transmission d'une valeur de consigne de 30,5 °C à l'appareil de thermorégulation. Dans cet exemple, l'adresse 15 est utilisée.

| PC / pupitre de commande | Appareil de thermorégulation |
|--------------------------|------------------------------|
| "A015_OUT_SP_00_30.5"CR  | <b>→</b>                     |
| ÷                        | "A015_OK"CR                  |

#### 7.2.2 Instructions de lecture

Le module d'interface reconnaît les instructions de lectures suivantes, avec lesquelles vous pouvez interroger les données d'exploitation de l'appareil de thermorégulation.

| T 1  | <b>—</b> | т 🤨 .       |
|------|----------|-------------|
| lab. | 5:       | lemperature |
|      |          |             |

| ID | Fonction                                         | Unité, résolu-<br>tion | Instruction |
|----|--------------------------------------------------|------------------------|-------------|
| 2  | Valeur de consigne de la température             | [°C]                   | IN_SP_00    |
| 3  | Température du bain (température de refoulement) | [°C], 0,01 °C          | IN_PV_00    |

Exemple

Protocole RS 485

Exemple

| ID  | Fonction                                                                                                    | Unité, résolu-<br>tion | Instruction |
|-----|----------------------------------------------------------------------------------------------------|------------------------|-------------|
| 4   | Température du bain (température de refoulement)                                                                                    | [°C],<br>0,001 °C      | IN_PV_10    |
| 5   | Température régulée (interne / Pt externe / analogique externe / série<br>externe)                                                  | [°C]                   | IN_PV_01    |
| 7   | Température extérieure T <sub>E</sub> (Pt)                                                                                          | [°C]                   | IN_PV_03    |
| 8   | Température extérieure T <sub>E</sub> (entrée analogique)                                                                           | [°C]                   | IN_PV_04    |
| 14  | Température extérieure T <sub>E</sub> (Pt)                                                                                          | [°C],<br>0,001 °C      | IN_PV_13    |
| 25  | Surchauffe du point de mise hors tension T_Max                                                                                      | [°C]                   | IN_SP_03    |
| 27  | Limite de la température de refoulement TiH (limite supérieure)                                                                     | [°C]                   | IN_SP_04    |
| 29  | Limite de la température de refoulement TiL (limite inférieure)                                                                     | [°C]                   | IN_SP_05    |
| 33  | Valeur de consigne de la température T <sub>set</sub> en Safe Mode (valeur de consigne<br>Safe en cas de coupure de communication). | [°C]                   | IN_SP_07    |
| 158 | Grandeur réglante du régulateur principal en cas de régulation externe                                                              | [°C]                   | IN_PV_11    |

#### Tab. 6 : Pompe

| ID  | Fonction                                                                                                    | Unité   | Instruction |
|-----|----------------------------------------------------------------------------------------------------|---------|-------------|
| 6   | Pression d'admission / pression de la pompe, relatives à l'atmosphère                                                                      | [bar]   | IN_PV_02    |
| 12  | Débit de la pompe<br>(Le régulateur de débit MID doit être raccordé)                                                                       | [L/min] | IN_PV_07    |
| 18  | Niveau de puissance de la pompe                                                                                                    | [-]     | IN_SP_01    |
| 31  | Valeur de consigne de la pression d'admission / pression de la pompe (en cas<br>de paramétrage de la régulation de pression)               | [bar]   | IN_SP_06    |
| 37  | Valeur de consigne de la régulation du débit                                                                                               | [L/min] | IN_SP_09    |
| 71  | État de la régulation du débit : 0 = arrêt /1 = marche                                                                                     | [-]     | IN_MODE_05  |
| 154 | Régulateur de débit de la pression d'admission, relatif à l'atmosphère<br>(Le régulateur de débit MID doit être raccordé)                  | [bar]   | IN_PV_09    |
| 156 | Valeur de consigne de la limitation de pression en cas de régulation active du<br>débit<br>(Le régulateur de débit MID doit être raccordé) | [bar]   | IN_SP_10    |
| 157 | Point de mise hors tension de la surpression en case de régulation active du<br>débit<br>(Le régulateur de débit MID doit être raccordé)   | [bar]   | IN_SP_11    |

### Tab. 7 : Niveau de remplissage

| ID | Fonction                               | Unité | Instruction |
|----|----------------------------------------|-------|-------------|
| 9  | Niveau de bain (niveau de remplissage) | [-]   | IN_PV_05    |

#### Tab. 8 : Grandeur réglante

| ID | Fonction                                                                                                    | Unité, résolu-<br>tion | Instruction |
|----|----------------------------------------------------------------------------------------------------|------------------------|-------------|
| 11 | Grandeur réglante du régulateur en résolution pour mille<br>– valeur négative → appareil refroidi<br>– valeur positive → appareil chauffé | [‰]                    | IN_PV_06    |
| 13 | Grandeur réglante du régulateur en watts<br>– valeur négative → appareil refroidi<br>– valeur positive → appareil chauffé                 | [W]                    | IN_PV_08    |

### Tab. 9 : Froid

| ID | Fonction                                                        | Unité | Instruction |
|----|-----------------------------------------------------------------|-------|-------------|
| 24 | Mode refroidissement : 0 = arrêt / 1 = marche / 2 = automatique | [-]   | IN_SP_02    |

#### Tab. 10 : Sécurité

| ID | Fonction                                                                                 | Unité | Instruction |
|----|------------------------------------------------------------------------------------------|-------|-------------|
| 35 | Délai d'expiration communication sur l'interface (1 - 99 secondes ; 0 = dés-<br>activer) | [s]   | IN_SP_08    |
| 73 | État du Safe Mode : 0 = arrêt (inactif) / 1 = marche (actif)                             | [-]   | IN_MODE_06  |

#### Tab. 11 : Paramètre de réglage

| ID | Fonction                                   | Unité | Instruction |
|----|--------------------------------------------|-------|-------------|
| 39 | Paramètre de réglage Xp                    | [-]   | IN_PAR_00   |
| 41 | Paramètre de réglage Tn (181 = désactiver) | [s]   | IN_PAR_01   |
| 43 | Paramètre de réglage T∨                    | [s]   | IN_PAR_02   |
| 45 | Paramètre de réglage Td                    | [s]   | IN_PAR_03   |
| 47 | Paramètre de réglage KpE                   | [-]   | IN_PAR_04   |
| 49 | Paramètre de réglage TnE                   | [s]   | IN_PAR_05   |
| 51 | Paramètre de réglage TvE                   | [s]   | IN_PAR_06   |
| 53 | Paramètre de réglage TdE                   | [s]   | IN_PAR_07   |
| 55 | Limitation de la grandeur de correction    | [K]   | IN_PAR_09   |
| 57 | Paramètre de réglage XpF                   | [-]   | IN_PAR_10   |
| 61 | Paramètre de réglage Prop_E                | [K]   | IN_PAR_15   |

#### Tab. 12 : Régulation

| ID | Fonction                                                                                                    | Unité | Instruction |
|----|----------------------------------------------------------------------------------------------------|-------|-------------|
| 59 | Comp.point cons.                                                                                                    | [K]   | IN_PAR_14   |
| 67 | Réglage sur grandeur de régulation X : 0 = interne / 1 = Pt externe /<br>2 = analogique externe / 3 = série externe / 5 = Ethernet externe /<br>6 = EtherCAT externe / 7 = Pt externe en seconde (uniquement pour<br>Integral)               | [-]   | IN_MODE_01  |
| 69 | Compensation de la source X pour valeur de consigne : 0 = normal /<br>1 = Pt externe / 2 = analogique externe / 3 = série externe / 5 = Ethernet<br>externe / 6 = EtherCAT externe / 7 = Pt externe en seconde (uniquement<br>pour Integral) | [-]   | IN_MODE_04  |

#### Tab. 13 : Droits

| ID | Fonction                                                            | Unité | Instruction |
|----|---------------------------------------------------------------------|-------|-------------|
| 63 | État du clavier Master : 0 = libre / 1 = bloqué                     | [-]   | IN_MODE_00  |
| 65 | État du clavier de l'unité de télécommande : 0 = libre / 1 = bloqué | [-]   | IN_MODE_03  |

#### Tab. 14 : Statut

| ID  | Fonction                                                                                                    | Unité | Instruction |
|-----|----------------------------------------------------------------------------------------------------|-------|-------------|
| 75  | État du stand-by : 0=Appareil = appareil allumé / 1 = appareil éteint                                                                                                    | [-]   | IN_MODE_02  |
| 107 | Type d'appareil (exemples de réponse : « ECO », « INT » ou « VC »)                                                                                                    | [-]   | TYPE        |
| 130 | Fonctionnement : 0 = OK / -1 = panne                                                                                                    | [-]   | STATUS      |
| 131 | Diagnostic de la panne ; une réponse à 7 chiffres sous la forme XXXXXX<br>sera donnée, où chaque chiffre X contient des informations sur les erreurs<br>(0 = aucune panne / 1 = panne). | [-]   | STAT        |
|     | Les informations suivantes définissent les sept chiffres du format de réponse :                                                                                                    |       |             |
|     | 1er caractère = erreur                                                                                                    |       |             |
|     | 2e caractère = alarme                                                                                                    |       |             |
|     | 3e caractère = avertissement                                                                                                    |       |             |
|     | 4e caractère = surchauffe                                                                                                    |       |             |
|     | 5e caractère = niveau inférieur                                                                                                    |       |             |
|     | 6e caractère = 0 (en cas de réglage de l'alarme : niveau élevé)                                                                                                    |       |             |
|     | 7e caractère = valeur de réglage externe manquante                                                                                                    |       |             |

#### Tab. 15 : Programmateur

| ID | Fonction                                             | Unité | Instruction |
|----|------------------------------------------------------|-------|-------------|
| 77 | Programme auquel se réfèrent les autres instructions | [-]   | RMP_IN_04   |
| 88 | Numéro de segment actuel                             | [-]   | RMP_IN_01   |

| ID | Fonction                                          | Unité | Instruction |
|----|---------------------------------------------------|-------|-------------|
| 90 | Définir le nombre d'exécution du programme        | [-]   | RMP_IN_02   |
| 92 | Cycle de programme actuel                         | [-]   | RMP_IN_03   |
| 94 | Programme en cours (O = aucun programme en cours) | [-]   | RMP_IN_05   |

#### Tab. 16 : Entrée / sortie de contact

| ID  | Fonction                                       | Unité | Instruction |
|-----|------------------------------------------------|-------|-------------|
| 96  | Entrée de contact 1 : 0 = ouverte / 1 = fermée | [-]   | IN_DI_01    |
| 98  | Entrée de contact 2 : 0 = ouverte / 1 = fermée | [-]   | IN_DI_02    |
| 100 | Entrée de contact 3 : 0 = ouverte / 1 = fermée | [-]   | IN_DI_03    |
| 102 | Sortie de contact 1 : 0 = ouverte / 1 = fermée | [-]   | IN_DO_01    |
| 104 | Sortie de contact 2 : 0 = ouverte / 1 = fermée | [-]   | IN_DO_02    |
| 106 | Sortie de contact 3 : 0 = ouverte / 1 = fermée | [-]   | IN_DO_03    |

#### Tab. 17 : Version SW

| ID  | Fonction                                                                                              | Unité | Instruction |
|-----|----------------------------------------------------------------------------------------------------|-------|-------------|
| 108 | Système de régulation                                                                                 | [-]   | VERSION_R   |
| 109 | Système de protection                                                                                 | [-]   | VERSION_S   |
| 110 | Unité de télécommande (Command)<br>(L'unité de télécommande doit être disponible)                     | [-]   | VERSION_B   |
| 111 | Système de refroidissement<br>(uniquement sur les appareils à refroidissement actif)                  | [-]   | VERSION_T   |
| 112 | Module d'interface analogique<br>(Le module d'interface doit être disponible)                         | [-]   | VERSION_A   |
| 113 | Régulateur de débit<br>(Le régulateur de débit doit être disponible)                                  | [-]   | VERSION_A_1 |
| 114 | Module d'interface RS 232/485 et/ou Profibus/Profinet<br>(Le module d'interface doit être disponible) | [-]   | VERSION_V   |
| 115 | Module d'interface Ethernet<br>(Le module d'interface doit être disponible)                           | [-]   | VERSION_Y   |
| 116 | Module d'interface EtherCAT<br>(Le module d'interface doit être disponible)                           | [-]   | VERSION_Z   |
| 117 | Module d'interface de contact<br>(Le module d'interface doit être disponible)                         | [-]   | VERSION_D   |
| 118 | Électrovanne de l'eau de refroidissement<br>(L'électrovanne doit être disponible)                     | [-]   | VERSION_M_0 |
| 119 | Électrovanne du dispositif de remplissage automatique<br>(L'électrovanne doit être disponible)        | [-]   | VERSION_M_1 |

| ID  | Fonction                                                                         | Unité | Instruction |
|-----|----------------------------------------------------------------------------------|-------|-------------|
| 120 | Électrovanne du stabilisateur de niveau<br>(L'électrovanne doit être disponible) | [-]   | VERSION_M_2 |
| 121 | Électrovanne, vanne d'arrêt 1<br>(L'électrovanne doit être disponible)           | [-]   | VERSION_M_3 |
| 122 | Électrovanne, vanne d'arrêt 2<br>(L'électrovanne doit être disponible)           | [-]   | VERSION_M_4 |
| 124 | Pompe O                                                                          | [-]   | VERSION_P_0 |
| 125 | Pompe 1                                                                          | [-]   | VERSION_P_1 |
| 126 | Système de chauffage O                                                           | [-]   | VERSION_H_0 |
| 127 | Système de chauffage 1                                                           | [-]   | VERSION_H_1 |
| 128 | Interface Pt100 externe 0<br>(Le module doit être disponible)                    | [-]   | VERSION_E   |
| 129 | Interface Pt100 externe 1<br>(Le deuxième module doit être disponible)           | [-]   | VERSION_E_1 |

#### 7.2.3 Instructions d'écriture

Le module d'interface reconnaît les instructions d'écriture suivantes, avec lesquelles vous pouvez transmettre les valeurs sur l'appareil de thermorégulation.

> L'appareil de thermorégulation confirme chaque instruction d'écriture par OK, la réponse provenant de l'adresse de l'appareil A015 est, par exemple, « A015\_OK » . En présence d'une erreur, un message d'erreur s'affiche donc comme réponse, comme, par exemple, « A015\_ERR\_6 », cf. Schapitre 7.2.5 « Messages d'erreur » à la page 31.

#### Tab. 18 : Température

| ID | Fonction                                                        | Unité | Instruction      |
|----|-----------------------------------------------------------------|-------|------------------|
| 1  | Valeur de consigne de la température                            | [°C]  | OUT_SP_00_XXX.XX |
| 15 | Valeur réelle de la température extérieure (sur l'interface)    | [°C]  | OUT_PV_05_XXX.XX |
| 26 | Limite de la température de refoulement TiH (limite supérieure) | [°C]  | OUT_SP_04_XXX    |

| ID | Fonction                                                           | Unité | Instruction      |
|----|--------------------------------------------------------------------|-------|------------------|
| 28 | Limite de la température de refoulement TiL (limite inférieure)    | [°C]  | OUT_SP_05_XXX    |
| 32 | Valeur de consigne de la température T <sub>set</sub> en Safe Mode | [°C]  | OUT_SP_07_XXX.XX |

#### Tab. 19 : Pompe

| ID  | Fonction                                                                                                    | Unité   | Instruction    |
|-----|----------------------------------------------------------------------------------------------------|---------|----------------|
| 17  | Niveau de puissance de la pompe (spécifications de l'appareil, par<br>exemple 1 – 6)                                                                                                   | [-]     | OUT_SP_01_XXX  |
| 30  | Pression de consigne (en cas de paramétrage de la régulation de pression)                                                                                                    | [bar]   | OUT_SP_06_X.XX |
| 36  | Valeur de consigne de la régulation du débit                                                                                                    | [L/min] | OUT_SP_09_X.XX |
| 70  | Activer la régulation du débit : 0 = arrêter / 1 = mise en marche                                                                                                    | [-]     | OUT_MODE_05_X  |
| 155 | Valeur de consigne de la limitation de pression en cas de régulation<br>active du débit<br>(Le régulateur de débit MID doit être raccordé et équipé du capteur<br>de pression intégré) | [bar]   | OUT_SP_10_X.X  |

#### Tab. 20 : Froid

| ID | Fonction                                                        | Unité | Instruction   |
|----|-----------------------------------------------------------------|-------|---------------|
| 23 | Mode refroidissement : 0 = arrêt / 1 = marche / 2 = automatique | [-]   | OUT_SP_02_XXX |

#### Tab. 21 : Sécurité

| ID | Fonction                                                                               | Unité | Instruction   |
|----|----------------------------------------------------------------------------------------|-------|---------------|
| 34 | Délai d'expiration communication sur l'interface (1 - 99 secondes ;<br>O = désactiver) | [s]   | OUT_SP_08_XX  |
| 72 | Activation du Safe Mode                                                                | [-]   | OUT_MODE_06_1 |

#### Tab. 22 : Paramètre de réglage

| ID | Fonction                                                  | Unité | Instruction       |
|----|-----------------------------------------------------------|-------|-------------------|
| 38 | Paramètre de réglage Xp                                   | [-]   | OUT_PAR_00_XX.X   |
| 40 | Paramètre de réglage Tn (5 – 180 s ; 181 = désactiver)    | [s]   | OUT_PAR_01_XXX    |
| 42 | Paramètre de réglage Tv                                   | [s]   | OUT_PAR_02_XXX    |
| 44 | Paramètre de réglage Td                                   | [s]   | OUT_PAR_03_XX.X   |
| 46 | Paramètre de réglage KpE                                  | [-]   | OUT_PAR_04_XX.XX  |
| 48 | Paramètre de réglage Tne (0 – 9000 s ; 9001 = désactiver) | [s]   | OUT_PAR_05_XXXX   |
| 50 | Paramètre de réglage Tve (5 = désactiver)                 | [s]   | OUT_PAR_06_XXXX   |
| 52 | Paramètre de réglage TdE                                  | [s]   | OUT_PAR_07_XXXX.X |

| ID | Fonction                                | Unité | Instruction      |
|----|-----------------------------------------|-------|------------------|
| 54 | Limitation de la grandeur de correction | [K]   | OUT_PAR_09_XXX.X |
| 56 | Paramètre de réglage XpF                | [-]   | OUT_PAR_10_XX.X  |
| 60 | Paramètre de réglage Prop_E             | [K]   | OUT_PAR_15_XXX   |

#### Tab. 23 : Régulation

| ID | Fonction                                                                                                    | Unité | Instruction      |
|----|----------------------------------------------------------------------------------------------------|-------|------------------|
| 58 | Comp.point cons.                                                                                                    | [K]   | OUT_PAR_14_XXX.X |
| 66 | Réglage sur grandeur de régulation X : 0 = interne / 1 = Pt externe /<br>2 = analogique externe / 3 = série externe / 5 = Ethernet externe /<br>6 = EtherCAT externe / 7 = Pt externe en seconde (uniquement<br>pour Integral) | [-]   | OUT_MODE_01_X    |
| 68 | Compensation de la source X pour valeur de consigne : 0 = normal /<br>1 = Pt externe / 2 = analogique externe / 3 = série externe /<br>5 = Ethernet externe / 6 = EtherCAT externe / 7 = Pt externe<br>en seconde              | [-]   | OUT_MODE_04_X    |

**Remarque (ID 66 et 68) :** Avec la valeur X = 3, les commandes ID 66 et ID 68 peuvent être exécutées sur certains appareils de thermorégulation seulement si une spécification de température extérieure a déjà été reçue (via la commande ID 15).

#### Tab. 24 : Droits

| ID | Fonction                                                                            | Unité | Instruction   |
|----|-------------------------------------------------------------------------------------|-------|---------------|
| 62 | Clavier Master (correspond « KEY ») : 0 = déconnecter / 1 = ver-<br>rouiller        | [-]   | OUT_MODE_00_X |
| 64 | Clavier de l'unité de télécommande (Command) : 0 = déconnecter /<br>1 = verrouiller | [-]   | OUT_MODE_03_X |

#### Tab. 25 : Statut

| ID | Fonction                                         | Unité | Instruction  |
|----|--------------------------------------------------|-------|--------------|
| 74 | Mettre en marche / arrêter l'appareil (stand-by) | [-]   | START / STOP |

#### Tab. 26 : Programmateur

| ID | Fonction                                                                                                    | Unité | Instruction  |
|----|----------------------------------------------------------------------------------------------------|-------|--------------|
| 76 | Sélectionner le programme pour lequel les commandes ci-dessous<br>doivent s'appliquer (X = 1 – 5). À la mise en marche de l'appareil de<br>thermorégulation, le programme 5 est sélectionné par défaut. | [-]   | RMP_SELECT_X |
| 78 | Démarrer le programmateur                                                                                                    | [-]   | RMP_START    |
| 79 | Mettre en pause le programmateur                                                                                                    | [-]   | RMP_PAUSE    |

| ID | Fonction                                      | Unité | Instruction |
|----|-----------------------------------------------|-------|-------------|
| 80 | Poursuivre le programmateur (après une pause) | [-]   | RMP_CONT    |
| 81 | Terminer le programmateur                     | [-]   | RMP_STOP    |

#### 7.2.4 Disponibilité des fonctions d'interface

Le tableau suivant indique, pour toutes les lignes de produits compatibles, les instructions de lecture et d'écriture fournies par le module d'interface sur l'appareil de thermorégulation.

> Les fonctions spéciales (par exemple « [ID 6] pression d'admission / pression de la pompe ») ne sont disponibles que si l'appareil de thermorégulation est équipé en conséquence. Le cas échéant, les accessoires en option doivent être correctement raccordés et opérationnels.

|        | Integral IN                                    |              | Vario        | ocool        |              |              | Proline,            |               |  |
|--------|------------------------------------------------|--------------|--------------|--------------|--------------|--------------|---------------------|---------------|--|
| ID     | INXT*                                          | INT*         | VC NRTL      | VC           | PRO          | ECO          | Proline<br>Kryomate | Integral XT * |  |
| 1      | $\checkmark$                                   | $\checkmark$ | ✓            | $\checkmark$ | $\checkmark$ | ✓            | $\checkmark$        | $\checkmark$  |  |
| 2      | $\checkmark$                                   | $\checkmark$ | $\checkmark$ | $\checkmark$ | $\checkmark$ | $\checkmark$ | $\checkmark$        | $\checkmark$  |  |
| 3      | $\checkmark$                                   | $\checkmark$ | $\checkmark$ | $\checkmark$ | ✓            | $\checkmark$ | $\checkmark$        | ✓             |  |
| 4      | ✓                                              | ✓            | ✓            | $\checkmark$ | ✓            | ✓            | ✓                   | ✓             |  |
| 5      | $\checkmark$                                   | $\checkmark$ | $\checkmark$ | $\checkmark$ | ✓            | ✓            | $\checkmark$        | $\checkmark$  |  |
| 6      | $\checkmark$                                   | -            | -            | -            | -            | -            | -                   | ✓             |  |
| 7      | $\checkmark$                                   | $\checkmark$ | $\checkmark$ | $\checkmark$ | $\checkmark$ | $\checkmark$ | $\checkmark$        | $\checkmark$  |  |
| 8      | $\checkmark$                                   | $\checkmark$ | $\checkmark$ | $\checkmark$ | $\checkmark$ | $\checkmark$ | $\checkmark$        | $\checkmark$  |  |
| 9      | $\checkmark$                                   | $\checkmark$ | $\checkmark$ | $\checkmark$ | $\checkmark$ | -            | $\checkmark$        | ✓             |  |
| 11     | $\checkmark$                                   | $\checkmark$ | $\checkmark$ | $\checkmark$ | $\checkmark$ | $\checkmark$ | $\checkmark$        | ✓             |  |
| 12     | $\checkmark$                                   | $\checkmark$ | $\checkmark$ | -            | -            | -            | -                   | -             |  |
| 13     | $\checkmark$                                   | $\checkmark$ | $\checkmark$ | $\checkmark$ | $\checkmark$ | $\checkmark$ | $\checkmark$        | $\checkmark$  |  |
| 14     | $\checkmark$                                   | $\checkmark$ | $\checkmark$ | $\checkmark$ | $\checkmark$ | $\checkmark$ | $\checkmark$        | ✓             |  |
| 15     | $\checkmark$                                   | $\checkmark$ | $\checkmark$ | $\checkmark$ | ✓            | $\checkmark$ | ✓                   | ✓             |  |
| 17     | ✓                                              | -            | -            | -            | ✓            | $\checkmark$ | ✓                   | ✓             |  |
| 18     | $\checkmark$                                   | -            | -            | -            | $\checkmark$ | $\checkmark$ | $\checkmark$        | ✓             |  |
| 23     | $\checkmark$                                   | $\checkmark$ | $\checkmark$ | $\checkmark$ | $\checkmark$ | $\checkmark$ | $\checkmark$        | ✓             |  |
| 24     | ✓                                              | $\checkmark$ | ✓            | $\checkmark$ | ✓            | ✓            | ✓                   | ✓             |  |
| 25     | $\checkmark$                                   | $\checkmark$ | $\checkmark$ | $\checkmark$ | ✓            | $\checkmark$ | ✓                   | ✓             |  |
| 26     | $\checkmark$                                   | $\checkmark$ | $\checkmark$ | $\checkmark$ | ✓            | $\checkmark$ | ✓                   | ✓             |  |
| 27     | ✓                                              | $\checkmark$ | $\checkmark$ | $\checkmark$ | ✓            | ✓            | ✓                   | ✓             |  |
| 28     | ✓                                              | $\checkmark$ | $\checkmark$ | ✓            | ✓            | ✓            | ✓                   | ✓             |  |
| 29     | ✓                                              | $\checkmark$ | ✓            | $\checkmark$ | ✓            | ✓            | ✓                   | ✓             |  |
| 30     | $\checkmark$                                   | -            | -            | -            | -            | -            | -                   | ✓             |  |
| * Type | * Type d'appareil selon la plaque signalétique |              |              |              |              |              |                     |               |  |

|        | Integral IN Variocool                          |              |              |              | Proline,     |              |                     |               |  |
|--------|------------------------------------------------|--------------|--------------|--------------|--------------|--------------|---------------------|---------------|--|
| ID     | INXT *                                         | INT*         | VC NRTL      | VC           | PRO          | ECO          | Proline<br>Kryomate | Integral XT * |  |
| 31     | $\checkmark$                                   | -            | -            | -            | -            | -            | -                   | ✓             |  |
| 32     | $\checkmark$                                   | $\checkmark$ | $\checkmark$ | $\checkmark$ | $\checkmark$ | ✓            | $\checkmark$        | ✓             |  |
| 33     | ✓                                              | $\checkmark$ | ✓            | $\checkmark$ | ✓            | $\checkmark$ | ✓                   | ✓             |  |
| 34     | $\checkmark$                                   | $\checkmark$ | $\checkmark$ | $\checkmark$ | $\checkmark$ | ✓            | ✓                   | ✓             |  |
| 35     | $\checkmark$                                   | $\checkmark$ | $\checkmark$ | $\checkmark$ | $\checkmark$ | $\checkmark$ | $\checkmark$        | $\checkmark$  |  |
| 36     | $\checkmark$                                   | $\checkmark$ | $\checkmark$ | -            | -            | -            | -                   | $\checkmark$  |  |
| 37     | $\checkmark$                                   | $\checkmark$ | $\checkmark$ | -            | -            | -            | -                   | ✓             |  |
| 38     | $\checkmark$                                   | $\checkmark$ | $\checkmark$ | $\checkmark$ | $\checkmark$ | $\checkmark$ | $\checkmark$        | $\checkmark$  |  |
| 39     | $\checkmark$                                   | $\checkmark$ | $\checkmark$ | $\checkmark$ | $\checkmark$ | $\checkmark$ | $\checkmark$        | $\checkmark$  |  |
| 40     | $\checkmark$                                   | $\checkmark$ | $\checkmark$ | $\checkmark$ | $\checkmark$ | $\checkmark$ | $\checkmark$        | $\checkmark$  |  |
| 41     | $\checkmark$                                   | $\checkmark$ | $\checkmark$ | $\checkmark$ | $\checkmark$ | $\checkmark$ | $\checkmark$        | $\checkmark$  |  |
| 42     | $\checkmark$                                   | $\checkmark$ | $\checkmark$ | $\checkmark$ | $\checkmark$ | $\checkmark$ | $\checkmark$        | ✓             |  |
| 43     | $\checkmark$                                   | $\checkmark$ | $\checkmark$ | $\checkmark$ | $\checkmark$ | $\checkmark$ | $\checkmark$        | $\checkmark$  |  |
| 44     | $\checkmark$                                   | $\checkmark$ | $\checkmark$ | $\checkmark$ | $\checkmark$ | $\checkmark$ | $\checkmark$        | $\checkmark$  |  |
| 45     | $\checkmark$                                   | $\checkmark$ | $\checkmark$ | $\checkmark$ | $\checkmark$ | $\checkmark$ | $\checkmark$        | $\checkmark$  |  |
| 46     | $\checkmark$                                   | $\checkmark$ | $\checkmark$ | $\checkmark$ | $\checkmark$ | $\checkmark$ | $\checkmark$        | $\checkmark$  |  |
| 47     | $\checkmark$                                   | $\checkmark$ | $\checkmark$ | $\checkmark$ | $\checkmark$ | $\checkmark$ | $\checkmark$        | ✓             |  |
| 48     | $\checkmark$                                   | $\checkmark$ | $\checkmark$ | $\checkmark$ | $\checkmark$ | ✓            | $\checkmark$        | $\checkmark$  |  |
| 49     | $\checkmark$                                   | $\checkmark$ | $\checkmark$ | $\checkmark$ | $\checkmark$ | $\checkmark$ | $\checkmark$        | $\checkmark$  |  |
| 50     | $\checkmark$                                   | $\checkmark$ | $\checkmark$ | $\checkmark$ | $\checkmark$ | $\checkmark$ | $\checkmark$        | $\checkmark$  |  |
| 51     | $\checkmark$                                   | $\checkmark$ | $\checkmark$ | $\checkmark$ | $\checkmark$ | $\checkmark$ | $\checkmark$        | $\checkmark$  |  |
| 52     | $\checkmark$                                   | $\checkmark$ | $\checkmark$ | $\checkmark$ | $\checkmark$ | $\checkmark$ | $\checkmark$        | $\checkmark$  |  |
| 53     | $\checkmark$                                   | $\checkmark$ | $\checkmark$ | $\checkmark$ | $\checkmark$ | $\checkmark$ | $\checkmark$        | $\checkmark$  |  |
| 54     | $\checkmark$                                   | $\checkmark$ | $\checkmark$ | $\checkmark$ | $\checkmark$ | ✓            | $\checkmark$        | $\checkmark$  |  |
| 55     | $\checkmark$                                   | $\checkmark$ | $\checkmark$ | $\checkmark$ | $\checkmark$ | $\checkmark$ | $\checkmark$        | $\checkmark$  |  |
| 56     | $\checkmark$                                   | $\checkmark$ | $\checkmark$ | $\checkmark$ | $\checkmark$ | $\checkmark$ | $\checkmark$        | $\checkmark$  |  |
| 57     | $\checkmark$                                   | $\checkmark$ | $\checkmark$ | $\checkmark$ | $\checkmark$ | $\checkmark$ | $\checkmark$        | ✓             |  |
| 58     | $\checkmark$                                   | $\checkmark$ | $\checkmark$ | $\checkmark$ | $\checkmark$ | $\checkmark$ | $\checkmark$        | $\checkmark$  |  |
| 59     | $\checkmark$                                   | $\checkmark$ | $\checkmark$ | $\checkmark$ | $\checkmark$ | $\checkmark$ | $\checkmark$        | ✓             |  |
| 60     | $\checkmark$                                   | $\checkmark$ | $\checkmark$ | $\checkmark$ | $\checkmark$ | $\checkmark$ | $\checkmark$        | ✓             |  |
| 61     | $\checkmark$                                   | $\checkmark$ | $\checkmark$ | $\checkmark$ | $\checkmark$ | $\checkmark$ | $\checkmark$        | ✓             |  |
| 62     | $\checkmark$                                   | $\checkmark$ | $\checkmark$ | $\checkmark$ | $\checkmark$ | $\checkmark$ | $\checkmark$        | ✓             |  |
| * Туре | * Type d'appareil selon la plaque signalétique |              |              |              |              |              |                     |               |  |

|        | Integral IN Variocool                          |              |              |              | Proline,     |              |                     |               |  |
|--------|------------------------------------------------|--------------|--------------|--------------|--------------|--------------|---------------------|---------------|--|
| ID     | INXT*                                          | INT *        | VC NRTL      | VC           | PRO          | ECO          | Proline<br>Kryomate | Integral XT * |  |
| 63     | $\checkmark$                                   | $\checkmark$ | $\checkmark$ | $\checkmark$ | $\checkmark$ | $\checkmark$ | $\checkmark$        | $\checkmark$  |  |
| 64     | $\checkmark$                                   | $\checkmark$ | $\checkmark$ | $\checkmark$ | ✓            | ✓            | $\checkmark$        | ✓             |  |
| 65     | $\checkmark$                                   | $\checkmark$ | $\checkmark$ | $\checkmark$ | ✓            | ✓            | $\checkmark$        | ✓             |  |
| 66     | $\checkmark$                                   | $\checkmark$ | $\checkmark$ | $\checkmark$ | ✓            | ✓            | $\checkmark$        | $\checkmark$  |  |
| 67     | $\checkmark$                                   | $\checkmark$ | $\checkmark$ | $\checkmark$ | ✓            | ✓            | $\checkmark$        | ✓             |  |
| 68     | $\checkmark$                                   | $\checkmark$ | $\checkmark$ | $\checkmark$ | ✓            | $\checkmark$ | $\checkmark$        | $\checkmark$  |  |
| 69     | $\checkmark$                                   | $\checkmark$ | $\checkmark$ | $\checkmark$ | ✓            | ✓            | $\checkmark$        | ✓             |  |
| 70     | $\checkmark$                                   | $\checkmark$ | $\checkmark$ | -            | -            | -            | -                   | -             |  |
| 71     | $\checkmark$                                   | $\checkmark$ | $\checkmark$ | -            | -            | -            | -                   | -             |  |
| 72     | $\checkmark$                                   | $\checkmark$ | $\checkmark$ | -            | $\checkmark$ | -            | -                   | -             |  |
| 73     | $\checkmark$                                   | $\checkmark$ | $\checkmark$ | -            | $\checkmark$ | -            | -                   | -             |  |
| 74     | $\checkmark$                                   | $\checkmark$ | $\checkmark$ | $\checkmark$ | $\checkmark$ | $\checkmark$ | $\checkmark$        | $\checkmark$  |  |
| 75     | $\checkmark$                                   | $\checkmark$ | $\checkmark$ | $\checkmark$ | $\checkmark$ | $\checkmark$ | $\checkmark$        | $\checkmark$  |  |
| 76     | $\checkmark$                                   | $\checkmark$ | $\checkmark$ | $\checkmark$ | $\checkmark$ | $\checkmark$ | $\checkmark$        | $\checkmark$  |  |
| 77     | $\checkmark$                                   | $\checkmark$ | $\checkmark$ | $\checkmark$ | $\checkmark$ | $\checkmark$ | $\checkmark$        | $\checkmark$  |  |
| 78     | $\checkmark$                                   | $\checkmark$ | $\checkmark$ | $\checkmark$ | $\checkmark$ | $\checkmark$ | $\checkmark$        | $\checkmark$  |  |
| 79     | $\checkmark$                                   | $\checkmark$ | $\checkmark$ | $\checkmark$ | $\checkmark$ | $\checkmark$ | $\checkmark$        | $\checkmark$  |  |
| 80     | $\checkmark$                                   | $\checkmark$ | $\checkmark$ | $\checkmark$ | $\checkmark$ | $\checkmark$ | $\checkmark$        | $\checkmark$  |  |
| 81     | $\checkmark$                                   | $\checkmark$ | $\checkmark$ | $\checkmark$ | $\checkmark$ | $\checkmark$ | $\checkmark$        | $\checkmark$  |  |
| 88     | $\checkmark$                                   | $\checkmark$ | $\checkmark$ | $\checkmark$ | $\checkmark$ | $\checkmark$ | $\checkmark$        | $\checkmark$  |  |
| 90     | $\checkmark$                                   | $\checkmark$ | $\checkmark$ | $\checkmark$ | $\checkmark$ | $\checkmark$ | $\checkmark$        | $\checkmark$  |  |
| 92     | $\checkmark$                                   | $\checkmark$ | $\checkmark$ | $\checkmark$ | $\checkmark$ | $\checkmark$ | $\checkmark$        | $\checkmark$  |  |
| 94     | $\checkmark$                                   | $\checkmark$ | $\checkmark$ | $\checkmark$ | $\checkmark$ | $\checkmark$ | $\checkmark$        | $\checkmark$  |  |
| 96     | $\checkmark$                                   | $\checkmark$ | $\checkmark$ | $\checkmark$ | $\checkmark$ | $\checkmark$ | $\checkmark$        | $\checkmark$  |  |
| 98     | $\checkmark$                                   | $\checkmark$ | $\checkmark$ | $\checkmark$ | $\checkmark$ | $\checkmark$ | $\checkmark$        | $\checkmark$  |  |
| 100    | $\checkmark$                                   | $\checkmark$ | $\checkmark$ | $\checkmark$ | $\checkmark$ | $\checkmark$ | $\checkmark$        | $\checkmark$  |  |
| 102    | $\checkmark$                                   | $\checkmark$ | $\checkmark$ | $\checkmark$ | $\checkmark$ | $\checkmark$ | $\checkmark$        | $\checkmark$  |  |
| 104    | $\checkmark$                                   | $\checkmark$ | $\checkmark$ | $\checkmark$ | $\checkmark$ | $\checkmark$ | $\checkmark$        | $\checkmark$  |  |
| 106    | $\checkmark$                                   | $\checkmark$ | $\checkmark$ | $\checkmark$ | $\checkmark$ | $\checkmark$ | $\checkmark$        | $\checkmark$  |  |
| 107    | $\checkmark$                                   | $\checkmark$ | $\checkmark$ | $\checkmark$ | $\checkmark$ | $\checkmark$ | $\checkmark$        | $\checkmark$  |  |
| 108    | ✓                                              | $\checkmark$ | $\checkmark$ | ✓            | ✓            | ✓            | ✓                   | ✓             |  |
| 109    | $\checkmark$                                   | $\checkmark$ | $\checkmark$ | $\checkmark$ | ✓            | ✓            | $\checkmark$        | $\checkmark$  |  |
| * Туре | * Type d'appareil selon la plaque signalétique |              |              |              |              |              |                     |               |  |

|        | Integral IN                                    |              | Vario        | ocool        |              |              | Proline,            |               | Proline, |  |
|--------|------------------------------------------------|--------------|--------------|--------------|--------------|--------------|---------------------|---------------|----------|--|
| ID     | INXT *                                         | INT *        | VC NRTL      | VC           | PRO          | ECO          | Proline<br>Kryomate | Integral XT * |          |  |
| 110    | ✓                                              | ✓            | ✓            | ✓            | ✓            | ~            | ✓                   | ✓             |          |  |
| 111    | $\checkmark$                                   | $\checkmark$ | $\checkmark$ | $\checkmark$ | $\checkmark$ | $\checkmark$ | ✓                   | $\checkmark$  |          |  |
| 112    | ✓                                              | $\checkmark$ | ✓            | $\checkmark$ | ✓            | ✓            | ✓                   | ✓             |          |  |
| 113    | ✓                                              | $\checkmark$ | $\checkmark$ | -            | -            | -            | -                   | -             |          |  |
| 114    | ✓                                              | $\checkmark$ | $\checkmark$ | $\checkmark$ | ✓            | ✓            | ✓                   | $\checkmark$  |          |  |
| 115    | $\checkmark$                                   | $\checkmark$ | $\checkmark$ | $\checkmark$ | $\checkmark$ | $\checkmark$ | $\checkmark$        | $\checkmark$  |          |  |
| 116    | $\checkmark$                                   | $\checkmark$ | $\checkmark$ | $\checkmark$ | $\checkmark$ | $\checkmark$ | $\checkmark$        | $\checkmark$  |          |  |
| 117    | $\checkmark$                                   | $\checkmark$ | $\checkmark$ | $\checkmark$ | $\checkmark$ | $\checkmark$ | $\checkmark$        | $\checkmark$  |          |  |
| 118    | -                                              | $\checkmark$ | -            | -            | $\checkmark$ | $\checkmark$ | -                   | -             |          |  |
| 119    | -                                              | -            | -            | -            | $\checkmark$ | -            | $\checkmark$        | -             |          |  |
| 120    | -                                              | -            | -            | -            | -            | -            | -                   | -             |          |  |
| 121    | -                                              | -            | -            | -            | -            | $\checkmark$ | -                   | -             |          |  |
| 122    | -                                              | -            | -            | -            | -            | -            | -                   | -             |          |  |
| 124    | $\checkmark$                                   | -            | -            | -            | -            | -            | -                   | ✓             |          |  |
| 125    | $\checkmark$                                   | -            | -            | -            | -            | -            | -                   | ✓             |          |  |
| 126    | $\checkmark$                                   | ✓            | ✓            | -            | -            | -            | -                   | -             |          |  |
| 127    | $\checkmark$                                   | ✓            | ✓            | -            | -            | -            | -                   | -             |          |  |
| 128    | ✓                                              | ✓            | ✓            | ✓            | ✓            | ✓            | _                   | -             |          |  |
| 129    | ✓                                              | ✓            | ✓            | -            | -            | -            | -                   | -             |          |  |
| 130    | ✓                                              | ✓            | ✓            | ✓            | ✓            | ✓            | $\checkmark$        | ✓             |          |  |
| 131    | $\checkmark$                                   | $\checkmark$ | $\checkmark$ | $\checkmark$ | $\checkmark$ | $\checkmark$ | $\checkmark$        | ✓             |          |  |
| * Type | * Type d'appareil selon la plaque signalétique |              |              |              |              |              |                     |               |          |  |

#### 7.2.5 Messages d'erreur

Les messages d'erreur des modules d'interface sont décrits ci-dessous. Après une mauvaise instruction, la chaîne de caractères *ERR\_X* ou *ERR\_XX* s'affiche.

| Erreur | Description                                                       |
|--------|-------------------------------------------------------------------|
| ERR_2  | Saisie erronée (débordement de la mémoire tampon, par<br>exemple) |
| ERR_3  | Mauvaise instruction                                              |
| ERR_5  | Erreur de syntaxe dans la valeur                                  |
| ERR_6  | Valeur non admissible                                             |

| Erreur | Description                                                                                                    |
|--------|----------------------------------------------------------------------------------------------------|
| ERR_8  | Module ou valeur non disponible                                                                                            |
| ERR_30 | Programmateur, tous les segments occupés                                                                                   |
| ERR_31 | Aucune possibilité de prescription d'une valeur de consigne<br>(l'entrée analogique pour la valeur de consigne est active) |
| ERR_32 | TiH ≤ TiL                                                                                                    |
| ERR_33 | Une sonde externe manquante                                                                                                |
| ERR_34 | Valeur analogique indisponible                                                                                             |
| ERR_35 | Mode automatique défini                                                                                                    |
| ERR_36 | Aucune possibilité de prescription d'une valeur de consigne, le<br>programmateur est en fonctionnement ou sur pause        |
| ERR_37 | Impossible de démarrer le programmateur (l'entrée analogique<br>pour la valeur de consigne est active)                     |

#### 7.3 Logiciel de commande et d'automatisation

Terminal

| Par RealTerm: Serial Capture Program 2.0.0.70                                                                                                    |                                                                                                    |           | -           |                                                                                                    | <                                     |
|----------------------------------------------------------------------------------------------------|----------------------------------------------------------------------------------------------------|-----------|-------------|----------------------------------------------------------------------------------------------------|---------------------------------------|
| Display Port Course Prin Sand Echo Port I 2<br>Read (STOD) - Eck (B<br>- None - Ball (B<br>- None - Ball (B<br>- Door - C Ball (B<br>- Door - C Ball (C)<br>- Store - C Ball (C)<br>- Store - | t 12C2 IZMac Mac<br>Tallwar Fag Control<br>Pacine Sag Dange P<br>Tananik Xad Dang 17<br>Tananik Xad Dang 13<br>Wineck is:<br>C Tanani Xad Tang 13<br>Wineck is:<br>C Tanani | <u>in</u> | Clear       | Freeze Status<br>Connect<br>RVD (2)<br>TXD (3)<br>CTS (8)<br>DCD (1)<br>DSR (6)<br>Ring (9)<br>BREAK<br>E nor | ~ ~ ~ ~ ~ ~ ~ ~ ~ ~ ~ ~ ~ ~ ~ ~ ~ ~ ~ |
|                                                                                                    | Char Count:0                                                                                                    | CPS:0     | Port: Close | bs                                                                                                    |                                       |

Fig. 11 : Exemple avec RealTerm : sélectionner le débit en bauds et le port COM

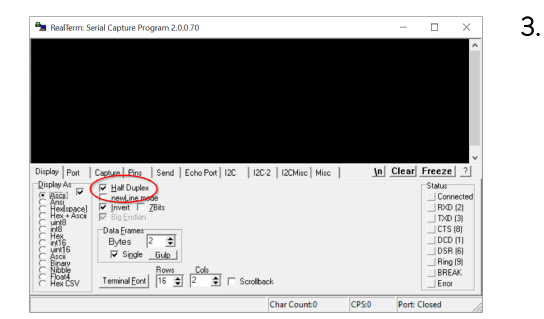

Fig. 12 : Régler le mode de transmission

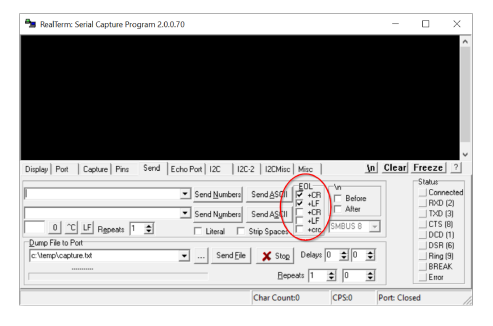

Fig. 13 : Ajouter automatiquement CR/LF à la fin des lignes d'instructions

#### LabVIEW

Vous pouvez utiliser un programme de terminal pour communiquer avec l'appareil de thermorégulation. Le logiciel gratuit *RealTerm* est par exemple disponible à l'adresse suivante : <u>https://realterm.sourceforge.io/</u>

Pour la connexion à l'appareil de thermorégulation, vous devez effectuer les réglages suivants :

- 1. Démarrez le programme de terminal sur le système connecté.
- 2. Ouvrez l'onglet Port :
  - Sélectionnez le débit en bauds configuré dans le champ Baud.
  - Sélectionnez le port COM utilisé dans le champ Port.
  - Confirmez votre choix en cliquant sur Open.
  - Dans l'onglet Display, activez l'option Half Duplex.

- 4. Ouvrez l'onglet Send et activez les options +CR et/ou +LF dans la zone EOL.
- 5. Envoyez une instruction de test à l'appareil de thermorégulation, par exemple l'instruction de lecture « TYPE ».
  - Si vous recevez la désignation du type d'appareil en guise de réponse, par exemple « ECO », cela signifie que la connexion est correctement configurée.

L'outil de développement de programme LabVIEW<sup>®</sup> de National Instruments <u>https://www.ni.com/de-de/shop/labview.html</u> permet de créer un logiciel de commande ou d'automatisation convivial personnalisé destiné au fonctionnement d'appareils de thermorégulation. Afin de pouvoir commander par programmation l'interface utilisée à cet effet, des pilotes spécialement conçus pour LabVIEW<sup>®</sup> sont disponibles dans la zone de téléchargement du site internet LAUDA sous : <u>https://www.lauda.de/de/services/download-center/filter/Software</u>

### 8 Entretien

Le module d'interface est sans entretien.

Les connexions du module d'interface doivent être régulièrement nettoyées des dépôts collés de poussière et de saleté. Cela s'applique en particulier aux interfaces inutilisées.

|    |       | AVERTISSEMENT !<br>Pièces sous tension en contact avec le produit de nettoyage                                                                                      |
|----|-------|----------------------------------------------------------------------------------------------------|
|    |       | Décharge électrique, dommage matériel                                                                                                    |
|    |       | <ul> <li>Avant de nettoyer, débrancher l'appareil du secteur.</li> <li>Éviter toute infiltration d'eau et d'autres liquides.</li> </ul>                             |
|    | !     | REMARQUE !<br>Réparation exécutée par des personnes non autorisées                                                                                                  |
|    |       | Dommage matériel                                                                                                    |
|    |       | <ul> <li>Seul un personnel spécialisé est autorisé à exécuter des réparations.</li> </ul>                                                                           |
| 1. | l     | Utilisez un chiffon humide ou un pinceau pour retirer les dépôts collés<br>de poussière et de saleté.                                                               |
| 2. | [<br> | En cas d'utilisation d'air comprimé : réglez toujours une faible pression<br>de travail pour exclure tout endommagement mécanique des conne-<br>xions.              |
|    |       | Pour toutes questions liées à des ajustements techniques, veuillez<br>contacter le service après-vente LAUDA, voir & Chapitre 1.6<br>« Contact LAUDA » à la page 6. |

### 9 Pannes et anomalies

En cas de dysfonctionnement, l'interface fait la différence entre plusieurs types de messages, par exemple les alarmes, les erreurs et les avertissements. La procédure de résolution d'un dysfonctionnement dépend de l'appareil. Observez pour cela les indications correspondantes dans la notice d'utilisation de l'appareil de thermorégulation.

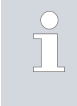

Si vous n'arrivez pas à résoudre un dysfonctionnement, veuillez contacter le service après-vente LAUDA, voir & Chapitre 1.6 « Contact LAUDA » à la page 6.

#### 9.1 Alarme

L'interface RS 232/485 connaît les messages d'alarme suivants :

#### Tab. 27 : Messages d'alarme RS 232/485

| Code | Signification                                                                                                    |
|------|----------------------------------------------------------------------------------------------------|
| 11   | L'alarme se déclenche si l'instruction OUT_PV_05 n'a plus été reçue depuis plusieurs secondes lors de la régulation sur la grandeur de régulation « série externe ». |

#### 9.2 Erreur

L'interface RS 232/485 connaît les messages d'erreur suivants :

| Code *              | Signification                                                                               |
|---------------------|---------------------------------------------------------------------------------------------|
| 501 - 504, 507, 508 | Matériel du module d'interface défectueux. Veuillez contacter le service après-vente LAUDA. |
| 505                 | Tension interne 24 V- du module d'interface trop faible.                                    |
| 506                 | Tension interne 24 V- du module d'interface trop élevée.                                    |

#### 9.3 Avertissement

L'interface RS 232/485 connaît les messages d'avertissement suivants :

| Code      | Signification                                                                                                    |
|-----------|----------------------------------------------------------------------------------------------------|
| 501       | Surcharge de la communication interne.                                                                                                    |
| 502       | Réinitialisation imprévue. Veuillez contacter le service après-vente LAUDA si l'erreur apparaît à plusieurs reprises.                                                                                                    |
| 503       | Une interruption de connexion est détectée par l'instruction OUT_SP_08_X lorsque la sur-<br>veillance de la communication est activée. Dans ce cas, aucune communication n'a eu lieu<br>depuis X secondes. Par conséquent, la valeur de consigne de sécurité prescrite par l'instruction<br>OUT_SP_07 pour la température a été activée. |
| 508       | Système de bus défectueux. Veuillez contacter le service après-vente LAUDA si l'erreur apparaît à plusieurs reprises.                                                                                                    |
| 509       | Module inconnu raccordé.                                                                                                    |
| 510 - 532 | Logiciel du composant mentionné obsolète. Veuillez contacter le service après-vente LAUDA.                                                                                                    |

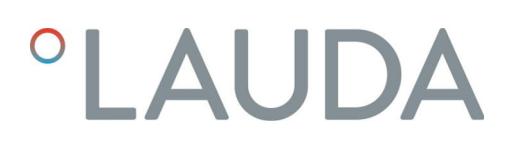

### 10 Mise hors service

AVERTISSEMENT ! Contact avec des pièces sous tension

#### Décharge électrique

- Débranchez l'appareil du réseau électrique avant d'effectuer tous les travaux de montage.
- Respectez en permanence les mesures de sécurité contre la décharge électrostatique.

Démontez le module d'interface de l'appareil de thermorégulation pour le mettre hors service :

- Observez les indications au S Chapitre 5.1 « Montage du module d'interface » à la page 11. Procédez dans l'ordre inverse pour le démontage.
- 2. Fixez impérativement le câble de raccordement LiBus sur le côté intérieur du couvercle de l'emplacement pour modules.
- **3.** Installez le couvercle sur l'emplacement pour modules libre pour éviter que des saletés ne pénètrent dans l'appareil de thermorégulation.
- 4. Sécurisez le module d'interface contre l'électricité statique si vous souhaitez le stocker. Le lieu de stockage doit remplir les conditions ambiantes indiquées dans les caractéristiques techniques.
- En cas d'élimination, observez les indications du paragraphe
   « Appareil usagé » à la page 38.

## 11 Élimination

#### Emballage

Appareil usagé

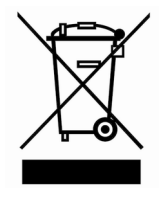

En règle générale, l'emballage est constitué de matériaux éco-compatibles qui se recyclent bien s'ils sont éliminés correctement.

- 1. Éliminez les matériaux d'emballage conformément aux directives en matière de déchets applicables dans votre région.
- 2. Respectez les spécifications de la directive 94/62/CE (emballages et déchets d'emballage) dans la mesure où l'élimination est effectuée au sein d'un État membre de l'UE.

À la fin de son cycle de vie, l'appareil doit être mis hors service et éliminé de manière appropriée.

- 1. Éliminez l'appareil conformément aux directives en matière de déchets applicables dans votre région.
- 2. Respectez la directive 2012/19/UE (DEEE, déchets d'équipements électriques et électroniques), dans la mesure où l'élimination est effectuée au sein d'un État membre de l'UE.

## 12 Accessoires

Les accessoires LAUDA suivants sont disponibles pour confectionner les câbles de raccordement requis :

| Article                                                                                                    | Référence de commande |
|----------------------------------------------------------------------------------------------------|-----------------------|
| Modulbox LiBus ; extension d'un appareil de thermorégulation avec un ou deux modules d'interface à grande façade | LCZ 9727              |
| Barrette mâle à 9 pôles SUB-D, à souder                                                                          | EQM 042               |
| Boîtier de connecteur F. à 9 pôles SUB-D                                                                         | EQG 020               |
| Câble RS 232 blindé, longueur 2 m                                                                                | EKS 037               |
| Câble RS 232 blindé, longueur 5 m                                                                                | EKS 057               |

## 13 Caractéristiques techniques

| Paramètre                                                | Unité  | Valeur / modèle                                                                                      |
|----------------------------------------------------------|--------|----------------------------------------------------------------------------------------------------|
| Module d'interface                                       |        |                                                                                                    |
| Référence de commande                                    | [-]    | LRZ 913                                                                                              |
| Taille de l'emplacement pour modules,<br>L x H           | [mm]   | 51 x 27                                                                                              |
| Dimensions extérieures (sans con-<br>necteur), L x H x P | [mm]   | 56 x 37 x 82                                                                                         |
| Poids                                                    | [kg]   | 0,1                                                                                                  |
| Tension de service                                       | [V DC] | 24                                                                                                   |
| Consommation de courant maximale                         | [A]    | 0,1                                                                                                  |
| Type de connexion                                        | [-]    | Connecteur femelle SUB-D, 9 pôles                                                                    |
| Conditions ambiantes                                     |        |                                                                                                    |
| Humidité de l'air                                        | [%]    | Humidité relative maximale de 80 % à 31 °C et baissant de 50 %<br>de manière linéaire jusqu'à 40 °C. |
| Plage de température ambiante                            | [°C]   | 5 - 40                                                                                               |
| Plage de température de stockage                         | [°C]   | 5 – 50                                                                                               |

## 14 Index

### А

| Alarme      |      |  |   |  |   |   |  | • |  |   |   |   |   |   |   |   |   | 35 |
|-------------|------|--|---|--|---|---|--|---|--|---|---|---|---|---|---|---|---|----|
| Avertisseme | nt . |  | • |  | • | • |  |   |  | • | • | • | • | • | • | • | • | 36 |

## С

| Consignes de sécurité |   |
|-----------------------|---|
| Généralités           | 7 |
| Module d'interface    | 8 |
| Contact               | 6 |
| Copyright             | 6 |
|                       |   |

### D

| Dysfonctionnement | • | • |  |  |  |  |  |  |  | • | • | • |  | 35 |
|-------------------|---|---|--|--|--|--|--|--|--|---|---|---|--|----|
|                   |   |   |  |  |  |  |  |  |  |   |   |   |  |    |

### Е

| Élimination              |
|--------------------------|
| Appareil usagé           |
| Emballage                |
| Emplacement pour modules |
| Erreur                   |

### F

| Fonctions de l'interface |
|--------------------------|
| Disponibilité            |
| Fonctions des interfaces |
| Instructions d'écriture  |
| Instructions de lecture  |

### G

| Garantie                 | 5 |
|--------------------------|---|
| I                        |   |
| Interface RS 232/485     |   |
| Affectation des contacts | 6 |

### L

| LabVIEW               | 33 |
|-----------------------|----|
| Logiciel              |    |
| LabVIEW               | 33 |
| Programme de terminal | 33 |

### Μ

| ///                                   |
|---------------------------------------|
| Messages d'erreur                     |
| Mise à jour                           |
| Mise à jour du logiciel               |
| Modifications techniques              |
| Modulbox                              |
| Module d'interface                    |
| Déballage                             |
| Maintenance                           |
| Mise hors service                     |
| Modulbox                              |
| Montage                               |
| Module RS 232/485                     |
| Accessoires                           |
| Compatibilité                         |
| Destination                           |
| Structure                             |
| N                                     |
|                                       |
| Nettoyage                             |
| Ρ                                     |
| Programme de terminal                 |
| 0                                     |
| Q                                     |
| Qualification du personnel (aperçu) 8 |
| R                                     |
| DS 222/485                            |
| Augusticsament 36                     |
| Avertissement                         |
| Error 25                              |
| Erreur                                |
| Programme de terminal                 |
| S                                     |
| Service après-vente                   |
| Syntaxe                               |
| ·                                     |
| U                                     |

| Utilisation | abusive |    |  |  |  |  |      |  |  |  |  |  |  | 5 |
|-------------|---------|----|--|--|--|--|------|--|--|--|--|--|--|---|
| Utilisation | conform | me |  |  |  |  | <br> |  |  |  |  |  |  | 5 |

Fabricant : LAUDA DR. R. WOBSER GMBH & CO. KG • Laudaplatz 1 • 97922 Lauda-Königshofen Tel.: +49 (0)9343 503-0 • Fax: +49 (0)9343 503-222 Courriel : info@lauda.de • Internet : https://www.lauda.de